G24 京都薬科大学研修認定薬剤師 申請方法の変更について

<u>2023 年 4 月 1 日より</u>、研修認定薬剤師認定申請(新規・更新)方法および申請手数 料を変更します。

- 1. マイページの「研修認定薬剤師認定申請」から取得単位等を入力
- 2. 申請手数料(10,500円)支払い(クレジット決済または銀行振込を選択)
- 3. 単位シール貼付の研修手帳を本学生涯教育センターへ郵送

①マイページにログインし、メニューの「研修認定薬剤師認定申請」を選択する。

薬剤師免許番号の確認を受けていないと、下記画面が表示されます。 薬剤師免許証の画像を生涯教育センター(<u>s-center@mb.kyoto-phu.ac.jp</u>)に 送って確認を受けてください。

| 研修認                   | 定薬剤師認定申請                                                                       |
|-----------------------|--------------------------------------------------------------------------------|
| 忍定申請状況                | 認定申請フォーム                                                                       |
| <b>日</b> 生涯教育<br>薬剤師身 | ロンターで薬剤師免許番号の確認ができていない場合は申請できません。<br>、許証の画像をメール添付で生涯教育センターに送り、免許番号の確認を受けてください。 |
| 原則、毎月末ま               | でに受け付けた申請につき、審査後、翌月末に研修認定薬剤師証を発行します。                                           |
| 申請手数料納入               | 後、以下の送付書類を京都薬科大学生涯教育センター宛にお送りください。                                             |
| 日申請手数料                |                                                                                |
| 10,500円(申             | 請料10,000円、事務手数料500円)                                                           |
| 送付書類                  |                                                                                |
| 研修認定薬剤                | 師研修手帳(研修単位シール貼付または単位証明書挟込)                                                     |
| 更新申請の場<br>現在有効であ      | 合る認定薬剤師証の写し                                                                    |
| 特例延長する<br>特別な理由を      | <b>場合</b><br>証明する曹類(COVID-19理由の場合は「COVID-19による認定・単位取得期間延長申請書」)                 |
| 送付先                   |                                                                                |
| ₹607-8414             | 京都市山科区御陵中内町5 京都薬科大学生涯教育センター                                                    |

| ₿₹                              | マイページメニュー      |
|---------------------------------|----------------|
| 0 ব⊀                            | ページトップ         |
| ● お申                            | 込履歴            |
| <ul> <li>● 受講</li> </ul>        | 履歴             |
| ● 単位                            | 取得状況 & 受講証明書発行 |
| ● 薬剤                            | 師研修手帳購入        |
| ● 研修                            | 認定薬剤師認定申請      |
| ● 開講                            | プログラム一覧        |
| 0 7 q                           | フィール           |
| ➡ □ <sup>1</sup> / <sub>2</sub> | アウト            |

| ②認定申請フォームに必要事項を入力する。   |              |
|------------------------|--------------|
| 申請者情報として会員情報が入っています。 🥿 |              |
|                        |              |
| 1)申請種別を選択する。 🥿         |              |
|                        |              |
| 本学 G24 認定の≪更新申請≫の場合は、  |              |
| 現在の認定情報が入っています。        |              |
|                        |              |
| ≪新規申請≫の場合は、            |              |
| 初回認定日となる日付を入力してください。   |              |
| 入力日である必要はありません。        | ● 申請種別を選択してく |
| 必要研修単位(40単位)を取得した日以降   | 申請種別         |

必要研修単位(40単位)を取得した日以降 3か月以内の任意の日を入力してください。

|        | 1월 지지 지지 지지 지지 지지       |  |
|--------|-------------------------|--|
| 申請種別   | ●新規 ○更新                 |  |
| ☑ 新規申請 |                         |  |
| 新規申請日  | ※初回認定日として研修認定薬剤師証に記載します |  |
|        | 年月日を入力(YYYY/MM/DD)      |  |

| ■ 研修認定薬剤             | 刹師認定申請<br>                                 |
|----------------------|--------------------------------------------|
| 認定申請状況 認定申請          | 77-4                                       |
| 各項目へ記入のうえ、《載         | 3入内容の確認≫ボタンをクリックしてください。                    |
| ▶ 申請者情報              |                                            |
| 氏名                   | 杉本 明子 (スギモト アキコ)                           |
| 薬剤師名簿登録番号            | 第 1111111 号                                |
| 現住所<br>(研修認定薬剤師証送付先) | 〒607-8414<br>京都府京都市山科区御陵中内町京都薬科大学<br>(勤務先) |
| 連絡先電話番号              | 075-595-4677(勤務先)                          |
| メールアドレス              | alt                                        |
| ■ 申請種別を選択してくだ        | έv                                         |
| 申請種別                 | ○新規 ○更新                                    |
|                      |                                            |

| 申請種別      | ○新規 ●更新            |        |   |            |        |
|-----------|--------------------|--------|---|------------|--------|
| 更新申請 ※現在の | 認定情報を初期値として読み込みました |        |   |            | Y M    |
| 所修認定黨剤師番号 | G24-0              | G24-0r |   |            |        |
| 尼定機関      | G24                | G24    |   |            |        |
| 8定期間      | 2020/07/03         | ~      | - | 2023/07/16 |        |
| の回認定機関    | 京都黨科大学             | 京都黨科大学 |   |            | 候補選択 - |
| 回報定日      | 2023/03/01         |        |   |            |        |

## 2) 取得単位内訳を入力する。

1 年ごとに、期間、G24 単位数、他認証機関単位数を 入力してください。

※研修会・e ラーニングはまとめて「研修」に 入力してください。(e ラーニング単位の上限を 撤廃したため)

※他認証機関名は、記号でも名称でも入力できます。

| 4-1         |         |       |        |          |       |       |       |
|-------------|---------|-------|--------|----------|-------|-------|-------|
| 期間 2020/7/3 |         |       | ~ 2    | 021/3/31 |       |       |       |
| 京都業種        | 1大学G24  |       |        |          |       |       |       |
| 研修 5        |         | 学会・論文 | 単位を入力  |          |       |       |       |
| 他のCP        | C認証研修機関 |       |        | _        |       |       |       |
| 認定機関        | G01     |       | 候補選択 - | 研修       | 5     | 学会・論文 | 単位を入力 |
| 認定機関        | G07神芦業科 |       | 候補選択 - | 研修       | 2     | 学会・論文 | 単位を入力 |
| 認定機関        | 薬ゼミ     | J     | 候補選択 - | 研修       | 3     | 学会・論文 | 単位を入力 |
| 認定機関        | 機関名を入力  |       | 候補選択 - | 研修       | 単位を入力 | 学会・論文 | 単位を入力 |
| 認定機関        | 機関名を入力  |       | 候補選択 • | 研修       | 単位を入力 | 学会·論文 | 単位を入力 |

お送りいただいた研修手帳を確認し、本学で入力情報を修正する場合があります。

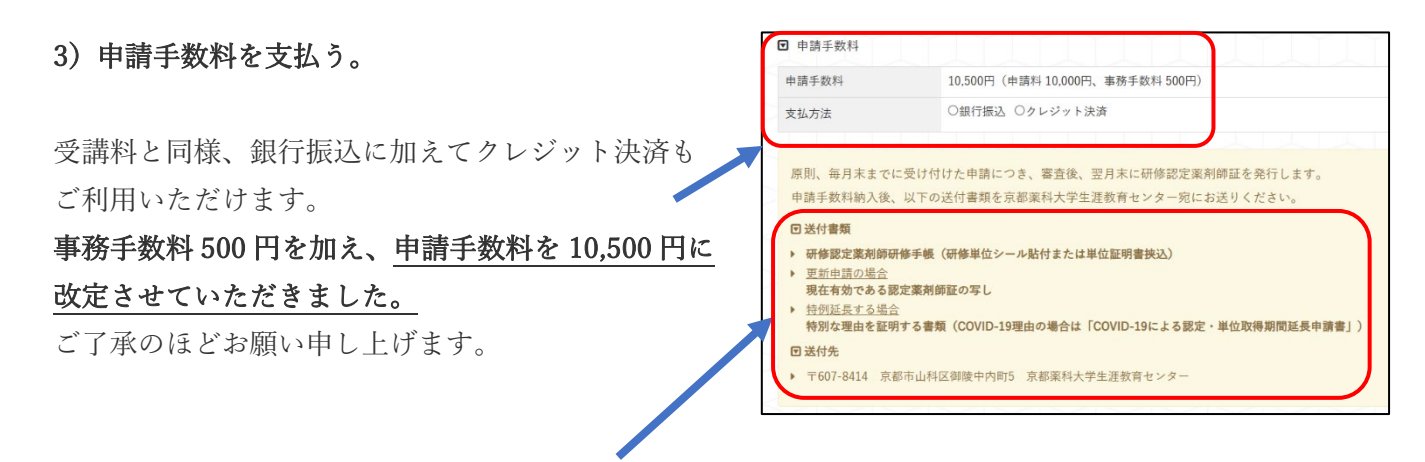

4)研修認定薬剤師研修手帳を生涯教育センターに郵送する。

web申請・申請手数料支払い後、遅滞なくお送りください。
≪更新申請≫の場合は、現在有効である認定薬剤師証の写しも同封してください。
送付先 〒607-6414 京都市山科区御陵中内町5 京都薬科大学生涯教育センター

## 【参考】 認定申請状況

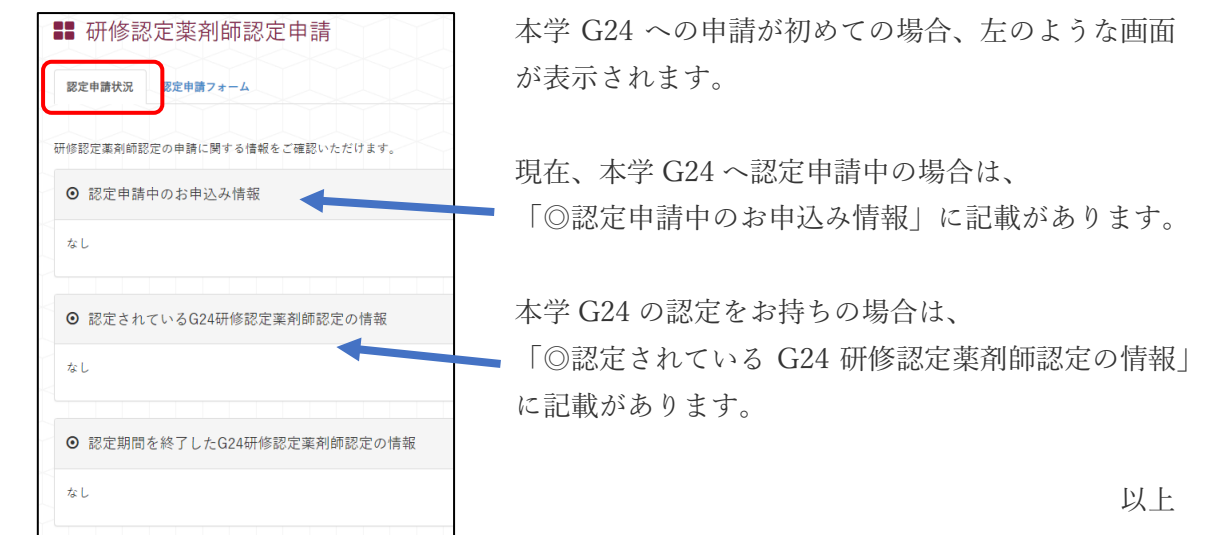